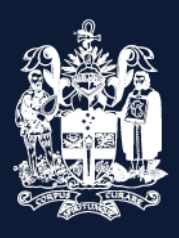

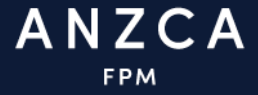

# Diving and Hyperbaric Medicine ePortfolio user guide for trainees

## Contents

| 1. Introduction                                   | 3 |
|---------------------------------------------------|---|
| 2. Accessing your ePortfolio                      | 3 |
| 2.1 First time access                             | 3 |
| 2.2 Returning users                               | 3 |
| 2.3 Forgot your password?                         | 4 |
| 2.4 Would you like to share data on this device?  | 4 |
| 3. The dashboard and navigation bar               | 4 |
| 3.1 Your profile                                  | 5 |
| 3.2 Notifications                                 | 6 |
| 3.3 To do list                                    | 6 |
| 3.4 Navigation bar                                | 7 |
| 4. Understanding your Timeline                    | 7 |
| 4.1 Viewing activity/assessment from the timeline | 8 |
| 4.2 Sending reminders                             | 8 |
| 4.3 Migrated activities                           | 8 |
| 5. Understanding your goals                       | 8 |
| 5.1 From your dashboard                           | 8 |
| 5.2 From the goals in the navigation bar1         | 0 |
| 6. Creating and completing events                 | 0 |
| 6.1 Create a new activity or assessment1          | 0 |
| 6.2 Completing an activity or assessment1         | 2 |
| 6.3 Completing workplace-based assessments1       | 3 |
| 6.4 Submitting your Multi-source feedback survey1 | 3 |
| 6.5 Recording courses1                            | 5 |
| 6.6 Completing clinical placement reviews1        | 6 |
| 6.7 Training request forms1                       | 7 |
| 7. Recording and monitoring training time         | 7 |
| 8. Documents                                      | 8 |
| 9. FAQs                                           | 8 |
| 10. Reports                                       | 9 |
| 11. Offline mode                                  | 9 |
| 12. Troubleshooting and feedback                  | 9 |

## 1. Introduction

This document is designed to assist diving and hyperbaric medicine (DHM) trainees record and monitor their training via their training ePortfolio.

A separate guide has been developed for DHM supervisors who can view the ePortfolio of trainees who are currently working at the same unit. DHM clinical supervisors who are completing workplace-based assessments (WBA) for trainees will have access to the ePortfolio to record feedback.

The ePortfolio allows trainees to record all their training experiences, monitor their progression through the program and identify learning goals to inform their training. The ePortfolio is web-based and mobile responsive.

This document does not include the requirements, expectations, and content of the training program. You can find this information on the <u>Advanced diploma in diving and hyperbaric</u> <u>medicine</u> page on the <u>ANZCA website</u>. This content is outlined in these three key documents:

- Regulation 36.
- The Handbook for DHM Training.
- The DHM curriculum.

#### 2. Accessing your ePortfolio

#### 2.1 First time access

Once your application for training has been processed by ANZCA, your profile will be set up in the DHM training ePortfolio. You will receive an email from 'no-reply@anzca.edu.au' with a link to the ePortfolio, your user ID, and a temporary password.

Please select ANZCA from the drop-down list, enter the credentials included in the email and click login.

| <b>risr/</b> advance |                                             |
|----------------------|---------------------------------------------|
|                      | Enter your local login credentials          |
| ANZCA                | Username<br>Enter your username<br>Password |
| Change organisation  | Login Cancel<br>Forgot password?            |

Please change your password the first time you successfully login. Once you have set a password and have logged in, we encourage you to bookmark the website.

#### 2.2 Returning users

You will find links to the ePortfolio from the DHM page of the <u>ANZCA website</u> or from the quick links drop down menu on the ANZCA homepage.

## 2.3 Forgot your password?

If you forget your password, click the 'Forgot password?' link on the login screen and follow the instructions to reset your password.

| <b>risr/</b> advance |                                       | risr/advance        |                                                                                                    |
|----------------------|---------------------------------------|---------------------|----------------------------------------------------------------------------------------------------|
|                      | Enter your local login credentials    |                     | Forgot your password?                                                                                                    |
| ANZCA                | Username Enter your username Password | ANZCA               | Please enter your email address associated with your<br>account. You will receive an email message with<br>instructions on how to reset your password.<br>Email<br>Enter your email |
| Change organisation  | Login Cancel<br>Forgot password?      | Change organisation | Reset my password<br>Login                                                                                                    |

2.4 Would you like to share data on this device?

Each time you log into your dashboard (on the same device), you will see the following message at the top of the screen:

| Would you like to store data on this device?                                                        |
|----------------------------------------------------------------------------------------------------|
| risr/advance uses device storage for quicker access and offline use. For details please click here. |
| I trust this device This is a shared device                                                         |

If it is a device you use regularly and is not shared or public, click 'I trust this device'.

## 3. The dashboard and navigation bar

When you log in to the ePortfolio, you will be defaulted to your trainee dashboard. The dashboard shows an overview of your training requirements, progress towards goals and tasks to action.

There are several activities that you can carry out from your dashboard:

- View your profile and training placements.
- View and track progress towards your requirements. These goals can also be viewed and updated via the 'Goals' tab on the top toolbar.
- Create a new activity or assessment.
- View your 'To do list.' This is a list of items waiting for you to action.
- View 'Saved drafts'.
- View Notifications.
- View Quick links

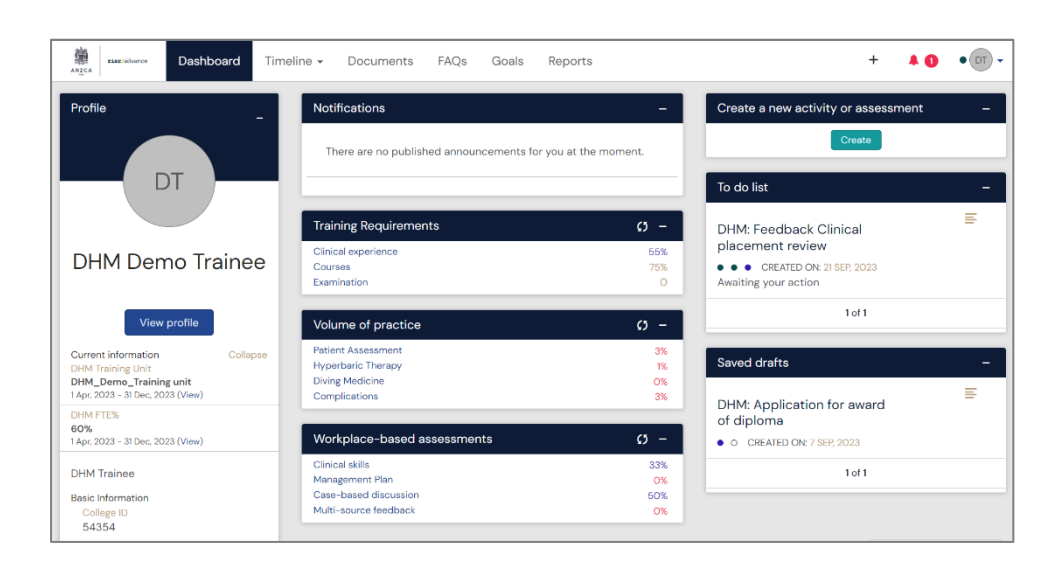

| Quick links               | - |
|---------------------------|---|
| Key documents             |   |
| Regulation 36             |   |
| Handbook for DHM training |   |
| DHM Curriculum            |   |
| Resources                 |   |
| Learn@ANZCA               |   |
|                           |   |

## 3.1 Your profile

You can view details of your profile by clicking on 'View profile' under your name at the lefthand side of the dashboard.

You can then see:

- Your college ID.
- Your email address.
- Current training site.
- Your FTE.
- An audit log of changes made to your profile.

If any of your profile details change, please email us at <u>dhm@anzca.edu.au</u>.

| DT                                                                                               | DHM Demo Trainee DHM Trainee + Create new  CD Disable this user  C Login as this user |                                                                                                    |
|--------------------------------------------------------------------------------------------------|---------------------------------------------------------------------------------------|----------------------------------------------------------------------------------------------------|
| Login information<br>Audit log<br><sup>9</sup> 20 Apr. 2023 B25<br>Louise Shekketon created user | Details<br>College to<br>543564<br>State<br>QLD<br>Country<br>Australia               | Information           Current Homation           DMM Training Unit           DMM_Deeno_Training unit           1Apr. 2023 - 31 Dec. 2023 (View)           DApr. 2023 - 31 Dec. 2023 (View) |
|                                                                                                  | Emails<br>Primary Email Address<br>DHMdemo@trainee.au                                 |                                                                                                    |

If you want to change the percentage of time you are working, you can apply for part time training by completing a 'DHM: Training request form'.

#### 3.2 Notifications

Notifications will appear in a purple bar at the top of your dashboard and in the notifications area of the dashboard.

Notifications are used to remind trainees and supervisors of upcoming dates and activities.

To see the full details, click on the text inside the box or click on the 'Go to my inbox' button on the right of the blue banner.

| Algen Algen Dashboard Timeline - Documents FAQs Goals Reports                | + 🔺 🚺 • DT -                                                                                           |
|------------------------------------------------------------------------------|----------------------------------------------------------------------------------------------------|
| You have 1 unread announcement in your inbox.                                | Go to my inbox                                                                                         |
| Profile _ Notifications _                                                    | Create a new activity or assessment –                                                                  |
| Example Announcement     New PUBLISHED ON: 12 OCT, 2023                      | Create                                                                                                 |
| Announcements can provide important information about your training program. | To do list –                                                                                           |
| Go to my inhoy                                                               | DHM: Feedback Clinical                                                                                 |
| DHM Demo Trainee                                                             | CREATED ON: 21 SEP, 2023 Awaiting your action                                                          |
|                                                                              |                                                                                                    |
| aster Dashboard Timeline - Documents FAQs Goals Reports                      | + 40 • 07 -                                                                                            |
| Inbox                                                                        |                                                                                                    |
| Example Announcement     Geo PUBLISHED ON: Oct                               | The Inbox is where all your announcements<br>are displayed. Viewing a message will mark it<br>as read. |
| Announcements can provide important information about your training program. |                                                                                                    |
| You have reached the end of the list.                                        |                                                                                                    |

#### 3.3 To do list

When there is an activity for you to complete in the ePortfolio, it will appear in your To do list. Many of the activities you add to your ePortfolio will include an opportunity for you to add your personal reflection after the supervisor has provided their feedback. To complete the activity or assessment you will need to open the item, click 'Fill in' from the upper righthand side of the screen, enter your comments and click submit to finalise the activity or assessment.

The to do list can be accessed from the dashboard or via the bell icon on the top banner. Once the activity or activity/assessment is completed it will accrue towards your training program requirements.

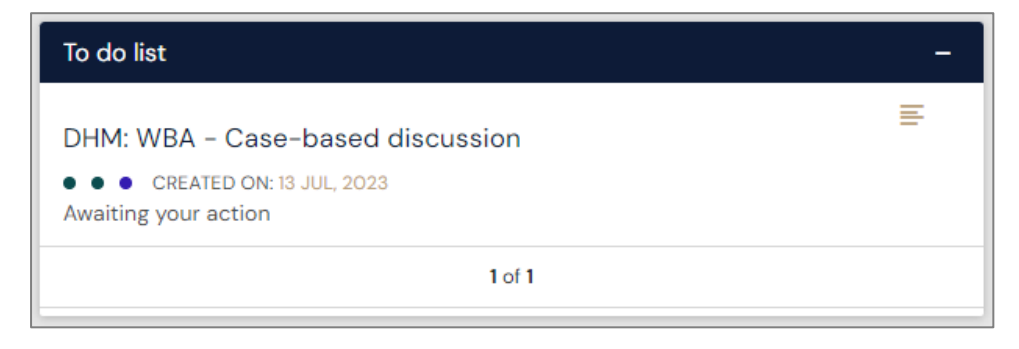

#### 3.4 Navigation bar

| timeline → Documents FAQs Goals Reports | + 40 • 07 - |
|-----------------------------------------|-------------|
|-----------------------------------------|-------------|

From the top navigation bar, you can navigate to:

- **Dashboard**: your homepage in the ePortfolio.
- Timeline: record of all activities entered in your ePortfolio.
- **Documents**: this includes the documents you've uploaded into your ePortfolio such as your clinical case study and course certificates of participation.
- FAQs: frequently asked questions.
- **Goals:** this area allows you to track your progress against the requirements of the training program. The goals can also be accessed via the dashboard.
- **Reports**: a suite of reports are available for you here. Many of the reports are exportable as a CSV file.

#### 4. Understanding your Timeline

Your 'Timeline' lists all your training experiences and assessments. Activities in your timeline have been grouped into the following categories:

- DHM Training program
- DHM Workplace-based assessment
- DHM Volume of practice
- DHM Courses

| ANZCA ZISX/advance Dashboard | Timeline <del>-</del> | Documents        | FAQs  | Goals | Reports |
|------------------------------|-----------------------|------------------|-------|-------|---------|
| DUM Training Dra             | DHM Training          | Program          |       |       |         |
|                              | DHM Workpla           | ice-based assess | ments |       |         |
| Start typing to search       | DHM Volume            | of practice      | -     |       | Search  |
| Found 16 items               | DHM Courses           | 3                |       |       |         |

From the timeline, you can:

- View the status of an activity/assessment.
- Open the activity/assessment to review the content.
- Create and complete activity/assessment.
- Send reminders to those who need to complete an activity/assessment.

The radio buttons on the right show the status of the activity/assessment. The number of buttons indicate the steps required for completion and the colours of the buttons mean:

- Green completed.
- Red waiting to be completed.
- White to be completed in the future.
- Grey not required.

Hover your mouse over a radio button for more information. If the activity/assessment is not completed, the status is also written beneath the radio buttons.

Once the activity or assessment is complete, it will accrue towards your training program goals.

#### 4.1 Viewing activity/assessment from the timeline

You can view any activity/assessment in your timeline by clicking on its title. Alternatively, you can select preview in the bottom right of the activity/assessment.

#### 4.2 Sending reminders

If you're waiting for a response, you can send your supervisor/assessors a reminder from your timeline. Simply click on the 'Remind' button.

There is also the option of retracting an assessment if applicable.

#### 4.3 Migrated activities

For trainees who started training before November 2023, high-level data submitted to ANZCA has been migrated across to this ePortfolio. These activities and assessments are displayed in the timeline and can be identified as they have '(migrated)' as part of the title. Migrating these activities has allowed them to accrue towards the training program goals in this ePortfolio.

It's important to note that for the migration of workplace-based feedback, a global rating of four was assigned to allow them to count towards the goals. We understand that this isn't an accurate representation but allows trainees who were already in the program to utilise the ePortfolio.

For migrated multisource feedback activities we have used the end date of the ITA period as the 'date of feedback meeting'. We understand that this is not necessarily accurate.

#### 5. Understanding your goals

The goals help you track your progress through the training program. You must complete all the goals before you will be eligible for award of the diploma.

You can view your individual goals either from your dashboard or from selecting 'Goals' in the top navigation bar.

There are three sets of goals:

- Training requirements
- Workplace-based assessments
- Volume of practice

#### 5.1 From your dashboard

On the dashboard, you will have three widgets with all your training program requirements.

This 'Training requirements' widget displays a summary of the status of your clinical experience, courses and examinations.

| Training Requirements | Ø – |
|-----------------------|-----|
| Clinical experience   | 43% |
| Courses               | 75% |
| Examination           | 1   |

The 'Volume of practice' widget shows a summary of the cases and procedures completed by the trainee.

| Volume of practice | c) – |
|--------------------|------|
| Patient Assessment | 3%   |
| Hyperbaric Therapy | 3%   |
| Diving Medicine    | 8%   |
| Complications      | O%   |

The 'Workplace-based assessment' widget can be used to see all the WBAs completed by the trainee against what the requirement is.

| Workplace-based assessments | c) – |
|-----------------------------|------|
| Clinical skills             | 100% |
| Management Plan             | 50%  |
| Case-based discussion       | 50%  |
| Multi-source feedback       | 100% |

\*The percentages are generated in the ePortfolio based on completed assessments out of the required number to be completed.

From each goal widget, you can click on any of the goals to expand on the requirements to meet that goal. This will show you a summary of the goal.

In the example below, the total time requirement is 44 weeks of clinical experience. You can see the numbers of weeks accruing towards the 44 week requirements. From there you may also click on 'Show more' to see what recorded events are linked to that target. You may then link other events that are relevant to this target or create a new event.

| Clinical experience                                                                                                    | 🕲 Show audit log 🗘 Reload 🕼 Edit 🍵 Delete | ∧ All goals within this set |
|----------------------------------------------------------------------------------------------------|-------------------------------------------|-----------------------------|
| Created as part of DHM: Training requirements                                                                           |                                           | Clinical experience @       |
| Due date: 1 Apr, 2028                                                                                                   |                                           | Courses                     |
| Event targets                                                                                                    |                                           | Examination                 |
| The following targets have been set for this goal. Please link events that you think best satisfy the aim of this goal. |                                           | 1-3 of 3                    |
|                                                                                                    |                                           |                             |
| 18.9 of 44 ① How are events linked?                                                                                     |                                           |                             |
| n na na na na na na na na na na na na na                                                                                |                                           |                             |
| Links matching this target                                                                                              |                                           |                             |
| DHM: Clinical placement review (migrated)                                                                               | CREATED ON: 1 MAY, 2023                   |                             |
| Show audit log                                                                                                    | E Preview                                 |                             |
| DHM: Recognition of prior learning                                                                                      | CREATED ON: 20 APR, 2023                  |                             |
| % This event is linked to 1 other targets 🔊 Show audit log                                                              | ₩ Preview                                 |                             |
| DHM: Feedback Clinical placement review                                                                                 | • • • CREATED ON: 19 APR, 2023            |                             |
| Show audit log                                                                                                    | ≡ Preview                                 |                             |
| DHM: Recognition of prior learning                                                                                      | CREATED ON: 18 APR, 2023                  |                             |
| % This event is linked to 1 other targets Show audit log                                                                | E Preview                                 |                             |

From this page, you may want to have a look at another goal within that goal-set. You can use the right-hand menu to select another goal. The goal you are currently viewing will have next to it.

5.2 From the goals in the navigation bar

You can also view your training requirements by selecting 'Goals' in the top navigation bar.

| Dashboard | Timeline 🗸 | Documents | FAQs | Goals | Reports |  |
|-----------|------------|-----------|------|-------|---------|--|
|-----------|------------|-----------|------|-------|---------|--|

From here, you can see all your requirements in one page. You will also be able to use the search bar at the top or the advance search function on the right side of the screen to find a particular requirement.

In the goal-set, you can click on the '+' or '-' to show/hide the breakdown of the goal.

| CHM: Volume of practice                               | DUE DATE: 1 APR, 2028 |
|-------------------------------------------------------|-----------------------|
| Patient Assessment                                    | 3%                    |
| Assessment of a patient for routine therapy           | 3 / 25                |
| Assessment of an emergency patient                    | - O / 10              |
| → Interpretation of transcutaneous oxygen measurement | - O / 5               |
| Interpretation of tympanometry                        | 0 / 10                |
| + Hyperbaric Therapy -                                | 3%                    |
| + Diving Medicine                                     | 8%                    |
| + + Complications                                     | O%                    |

The status bar will show your progress towards the target:

- Red 0-32%.
- Amber 33-65%.
- Blue 66-99%.
- Green 100%.

While the goals section is here to help monitor training program requirements it is important to be familiar with the handbook which outlines all the training program requirements.

## 6. Creating and completing events

#### 6.1 Create a new activity or assessment

There are multiple ways to create a new assessment or activity.

#### The dashboard

Click 'Create' in the 'New assessment or activity' widget.

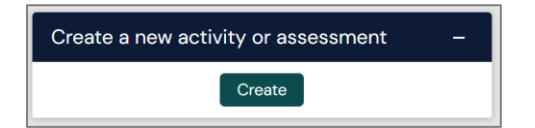

## The timeline

Click the green 'Create new' button.

| Timeline Bulk tagging                      | 1 | kaizen<br>risr/advance | Dashboard 🗸 | Timeline - | Documents | Content - | Goals 🗸 | Reports | User management 🗸 |              |
|--------------------------------------------|---|------------------------|-------------|------------|-----------|-----------|---------|---------|-------------------|--------------|
| Bulk tagging Start typing to search Search | 1 | imeline                |             |            |           |           |         |         |                   | Create new   |
|                                            |   | Start typing to search | 1           |            |           |           |         |         | Search            | Bulk tagging |

## The top navigation bar

Click on the '+'.

| kaizen | Dashboard - | Timeline - | Documents | Content - | Goals 🗸 | Reports | User management 🗸 | + |  |
|--------|-------------|------------|-----------|-----------|---------|---------|-------------------|---|--|

You will then have a list of event forms to select from. Select the form you wish to submit.

| What would you like to create?                                                                                                    |
|----------------------------------------------------------------------------------------------------|
| DHM Training Program                                                                                                    |
| DHM: Clinical placement plan<br>DHM: Feedback Clinical placement review<br>DHM: Trainee re-entry to practice<br>DHM: Training request form              |
| DHM Workplace-based assessments                                                                                                    |
| DHM: Multi-source feedback survey<br>DHM: WBA - Case-based discussion<br>DHM: WBA - Clinical skills assessment<br>DHM: WBA - Management plan assessment |
| DHM Volume of practice                                                                                                    |
| DHM: Case or procedure                                                                                                    |
| DHM Courses                                                                                                    |
| DHM: Record a course                                                                                                    |
| Uncategorised                                                                                                    |
| Document                                                                                                    |

Once you have selected an activity/assessment you enter the details of that activity/assessment.

Important things to note:

• All questions marked \* must be completed. Fields without the \* are optional.

- Forms that include a 'Generate report' button will require you to click the button to submit the activity. Once clicked, a report will be embedded summarising related activities.
- On all forms there is an 'Attach files' option. This comes standard with the ePortfolio and couldn't be hidden during the build. Where this is a requirement to attach a document, text has been added to make this clear.
- When you have completed all the details of the activity/assessment you can submit the form. You also have the option to 'Save as draft' to finish later.
- Many forms have the option for the assessor to fill in the form on the same device. If you select 'yes' and the assessor completes the form on the same device, they will need to log into their own ePortfolio at a later stage to confirm the activity/assessment.

#### 6.2 Completing an activity or assessment

There are multiple ways to complete a form in the ePortfolio.

Using 'To do list' on the dashboard

| To do list                                                                                                  | - |
|----------------------------------------------------------------------------------------------------|---|
| DHM: WBA – Case-based discussion <ul> <li>CREATED ON: 13 JUL, 2023</li> </ul> <li>Awaiting your action</li> | = |
| 1 of 1                                                                                                    |   |

You can open the activity by clicking on the name of the form. This will open the form. In the top right corner, click on 'Fill in'. Complete the remaining fields and click 'Submit'. All sections marked \* must be completed.

|           | C Fill in       |
|-----------|-----------------|
|           | 🗙 Reject < Back |
| VERSION 2 | Show audit log  |
| VEI       | RSION 2         |

If the status of the form is completed, the form will automatically link towards the relevant goal. The form will also disappear from your 'To do list'.

Alternatively, you can click 'Fill in' directly from the timeline.

| DHM: WBA - Case-based discussion<br>Relevant topic area Managing a patient with a diving related injury. | <ul> <li>CREATED ON: 13 JUL, 2023</li> <li>Awaiting your action</li> </ul>         |
|----------------------------------------------------------------------------------------------------|------------------------------------------------------------------------------------|
| ெ Fill in Show audit log                                                                                 | ≡ Preview                                                                          |
| Events created in June 2023                                                                              |                                                                                    |
| DHM: WBA - Case-based discussion 👒                                                                       | O O CREATED ON: 16 JUN, 2023 Awaiting response from DHM Clinical Supervisor 1 Test |
| Relevant topic area Managing a patient with a diving related injury.                                     |                                                                                    |
| Remind 🧐 Retract 🧐 Show audit log                                                                        | ₽ Preview                                                                          |

Complete the remaining fields and click 'Submit'. All sections marked \* must be completed.

If the status of the form is completed, the form will automatically link towards the relevant goal.

#### Using the preview button

On both the timeline and 'To do list', you can use the 'Preview' button to complete the form.

| DHM: WBA – Case-based discussion<br>Relevant topic area Managing a patient with a diving related injury. | <ul> <li>CREATED ON: 13 JUL, 2023</li> <li>Awaiting your action</li> </ul>         |
|----------------------------------------------------------------------------------------------------|------------------------------------------------------------------------------------|
| ☞ Fill in 🄊 Show audit log                                                                               | F Preview                                                                          |
| Events created in June 2023                                                                              |                                                                                    |
| DHM: WBA - Case-based discussion 👒                                                                       | O O CREATED ON: 18 JUN, 2023 Awaiting response from DHM Clinical Supervisor 1 Test |
| Relevant topic area Managing a patient with a diving related injury.  Remind  Retract Show audit log     | ≡ Preview                                                                          |

By clicking the preview button, this will open the form in a pop-up box. In the bottom right of the pop-up box, click 'Fill in' and complete the remaining fields.

## From the timeline

You can open the activity by clicking on the name of the form. This will open the form. In the top right corner, click on 'Fill in'.

#### 6.3 Completing workplace-based assessments

The workplace-based assessments include;

- Clinical skills
- Management plan
- Case-based discussion
- Multi-source feedback survey

These will all need to be initiated by the trainee, and then sent to your supervisor for their assessment.

#### 6.4 Submitting your Multi-source feedback survey

This survey requires you to evaluate your own performance across the roles in practice via a self-assessment form. Then you need to send the survey to multiple others and get a minimum of 6 responses.

You can send the survey to people using their email address, or if they have an account on the ePortfolio by selecting their name.

The next section of this form has been designed to be completed by multiple people. Please indicate who you would like to invite using the boxes below. The minimum number of responses you must achieve is 6. Invitations can be sent now and also after this form has been submitted by returning to this page. The next section of this form can be filled in by users with these roles: External Assessor, DHM Supervisor of Training Who would you like to fill in the next section of this form? Start typing to search You can invite users with or without a Kaizen account to fill in the next section. After typing at least 3 characters, we will suggest matches from known users in Kaizen. You may enter a user's name or email address.

Once you have received 6 responses you can submit that section so the responses will be sent to your supervisor of training for review.

To check if you have received enough responses click on your timeline > 'DHM Workplacebased assessments'

| kaizen<br>risr/advance Dashboard  | Timeline - Documents FA         | Qs Goals Reports                 |  |  |
|-----------------------------------|---------------------------------|----------------------------------|--|--|
|                                   | DHM Training Program            |                                  |  |  |
| DHM Workplace-ba                  | DHM Workplace-based assessments | Create new                       |  |  |
| assessments                       | DHM volume of practice          | Bulk tagging                     |  |  |
| Start typing to search            | DHM Courses                     | Search                           |  |  |
| Found 1 items                     |                                 |                                  |  |  |
|                                   |                                 | Ordered by <u>date created</u> + |  |  |
| Events created in May 2023        |                                 |                                  |  |  |
| DHM: Multi-source feedback survey |                                 |                                  |  |  |
| 🌲 Remind  ව Show audit log        |                                 | ≡ Preview                        |  |  |

From here you can see who you have send the survey to, who has responded and who you are still waiting on to respond. You can remind or retract also.

| <b>Response summary</b><br>You need a minimum of 6 responses. |                              |         |        |
|---------------------------------------------------------------|------------------------------|---------|--------|
| Responded (2) Waiting (4)                                     |                              |         |        |
| TE<br>Waiting on a response from Test External<br>Assessor 2  | SENT INVITATION: 1 May, 2023 | WAITING | Remind |
| TE<br>Waiting on a response from Test External<br>Assessor 3  | SENT INVITATION: 1 May, 2023 | WAITING | Remind |
| TE<br>Waiting on a response from Test External<br>Assessor 1  | SENT INVITATION: 1 May, 2023 | WAITING | Remind |
| TE<br>Waiting on a response from Test External<br>Assessor 4  | SENT INVITATION: 1 May, 2023 | WAITING | Remind |

#### When you have received 6 responses this section will appear at the bottom of the form

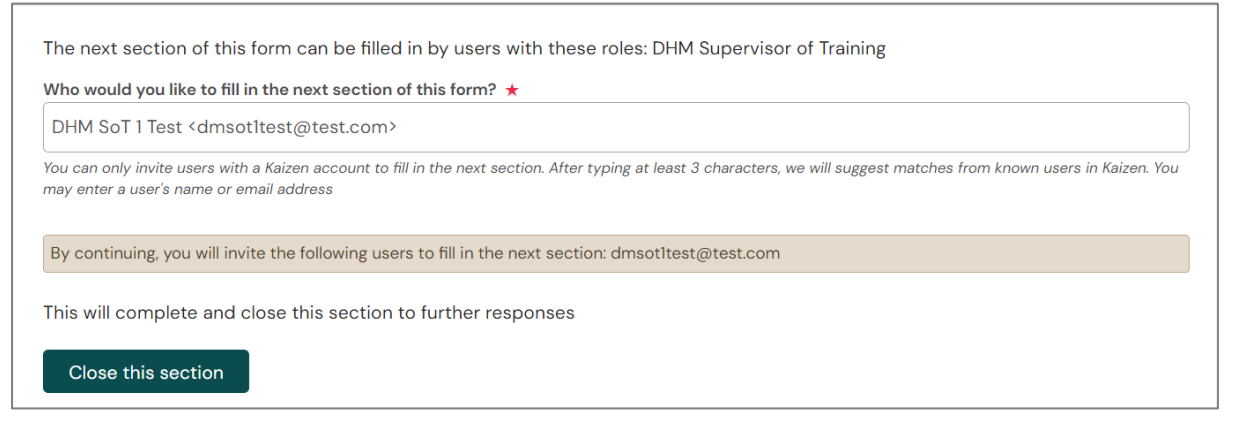

You need to send this to your supervisor of training and 'Close this section'.

#### 6.5 Recording courses

To record any of the formal courses that you have completed on the ePortfolio you need to add the 'Record a course' event to your timeline.

You must upload the evidence and send to your supervisor to confirm.

| O VERSION 2 SAdd tags Elink to goals                                                                                                    |                                                                                                    |
|----------------------------------------------------------------------------------------------------|----------------------------------------------------------------------------------------------------|
| Fields marked with ★ are required.                                                                                                    | LAST SAVED. UNSAV                                                                                                    |
| This event will be added onto your timeline as a SHARED even                                                                                                    | nt. Only users with permissions to view this event on your timeline will be able to view this event.                                                                                                    |
| Date occurred on ★                                                                                                    | End date *                                                                                                    |
| 20/4/2023                                                                                                    | 20/4/2023                                                                                                    |
| Yease indicate the date on which this event occurred.                                                                                                    | If this event spans multiple days, please indicate the date on which this finishes.                                                                                                    |
| Jescription (optional)                                                                                                    |                                                                                                    |
| Name indicate the start and and dates of the overa in the section shows                                                                                                    |                                                                                                    |
| name national and an end of a definition of the code of the record nation books.                                                                                                    |                                                                                                    |
| Course *                                                                                                    |                                                                                                    |
| coation *                                                                                                    | · · · · · · · · · · · · · · · · · · ·                                                                                                    |
| Index index and the set of the obset of the obset of the     | The document you upload here will default to be shared with anyone that has permission to view your portfolio. If you require this to be private then please change the status after upload is complete.                                                                                               |
| coaste d'anna de la de la de la della della de la della della della della della della della della della della d<br>coaste della della d | The document you upload here will default to be shared with anyone that has permission to view your portfolio. If you require this to be private then please change the status after upload is complete.                                                                                               |
| ocation *                                                                                                    | The document you uplead here will default to be shared with anyone that has permission to view your portfolio. If you require this to be private then please change the statua after uplead is complete. Drag and drop documents here or Click to select from your device Filter by docs/folders names |
| ceation *                                                                                                    | The document you upload here will default to be shared with anyone that has permission to view your portfolio. If you require this to be private then please change the status after upload is complete. Drag and drop documents here or Click to select from your device Filter by docs/folders names |

When it has been confirmed you should see the progress updates in your goal.

| Courses                                                                                                    | Show audit log                |  |  |  |  |
|----------------------------------------------------------------------------------------------------|-------------------------------|--|--|--|--|
| Created as part of DHM: Training requirements<br>Due date: 1 Apr, 2028                                                  |                               |  |  |  |  |
| Event targets                                                                                                    |                               |  |  |  |  |
| The following targets have been set for this goal. Please link events that you think best satisfy the aim of this goal. |                               |  |  |  |  |
| → South Pacific Underwater Society (SPUMS) diploma lof1                                                                 | 𝔅 Link event to this target → |  |  |  |  |
| Show more V                                                                                                    |                               |  |  |  |  |

#### 6.6 Completing clinical placement reviews

Clinical placement reviews (CPRs) provide trainees with regular review and feedback from their DHM SOT about their performance in the training program.

The feedback CPR should be completed at end of each placement or every 26 weeks for longer placements. Training time will only be approved upon confirmation of the feedback CPR.

You need to enter the number of weeks training completed as per your FTE.

| Please indicate the start and end dates of your placement in the section above - these should match the dates from your clinical placement plan which will be shown in the report generated below.                                                                                                    |    |
|----------------------------------------------------------------------------------------------------|----|
| Number of weeks of training (FTE) completed during this placement (excluding leave): +                                                                                                    |    |
|                                                                                                    | \$ |
| This about be the amount of clinical experience completed per your FLE. For example, if you are 0.8 FLE and this placement consisted of 10 weeks please input 8 weeks in the above field. Please ensure you exclude any leave taken also. If you are unsure how much time to enter, please discuss with your SOT before<br>completing this form. |    |

After finishing section 1 in CPR, this will be sent to your SOT for their assessment and feedback.

Once you have reviewed the feedback and signed the form, it may be closed and will count toward your goal.

#### 6.7 Training request forms

If you want to request an exception to the regulation, to change your FTE or withdraw from the training program you need to create the 'DHM: Training request form'.

You then select the nature of your request and provide all the required information and documentation.

| What is the nature of your request? ★ |  |  |  |
|---------------------------------------|--|--|--|
| Withdrawal                            |  |  |  |
| Part-time training                    |  |  |  |
| Exception to the regulation           |  |  |  |
| Withdrawal                            |  |  |  |

Both the part-time training and exception to the regulation request need to be sent to your supervisor.

The withdrawal request should be sent straight to the DHM training team.

#### 7. Recording and monitoring training time

As a DHM trainee, you can view what time you have recorded and what time has been approved, against what progress you have made towards the 44-week FTE requirement.

The "DHM: Training requirements" goal will show how many weeks (confirmed) training that the trainee has completed. This will be shown against the target of 44 weeks.

| Training Requirements | <b>(</b> ) – |
|-----------------------|--------------|
| Clinical experience   | 68%          |
| Courses               | 75%          |
| Examination           | 0            |

Clicking on each goal it will display its events targets and number of targets/weeks completed against each. Progress marked in green means you have achieved the target of goal. While red means you still need to achieve it,

| Clinical experience                                                                                                    | 🗘 Reload 🕼 Edit 🌐 Delete |
|----------------------------------------------------------------------------------------------------|--------------------------|
| Created as part of DHM: Training requirements<br>Due date: 18 May, 2027                                                 |                          |
| Event targets                                                                                                    |                          |
| The following targets have been set for this goal. Please link events that you think best satisfy the aim of this goal. |                          |
| - Clinical experience                                                                                                   |                          |
| 30 of 44 (1) How are events linked?                                                                                     |                          |
|                                                                                                    |                          |
| Links matching this target                                                                                              |                          |
| DHM: Recognition of prior learning                                                                                      | CREATED ON: 17 MAY, 2023 |
| % This event is linked to 6 other targets (3) Show audit log                                                            | ≡ Preview                |
| DHM: Clinical placement review (migrated)                                                                               | CREATED ON: 10 MAY, 2023 |
| Show audit log                                                                                                    |                          |
| DHM: Feedback Clinical placement review                                                                                 | CREATED ON: 10 MAY, 2023 |
| 3 Show audit log                                                                                                    | ≡ Preview                |

| Courses                                                                                                    | 🗘 Reload 🕼 Edit 🔮 Deloto |
|----------------------------------------------------------------------------------------------------|--------------------------|
| Created as part of DHM. Training requirements<br>Due date: 18 May, 2027                                                 |                          |
| Event targets                                                                                                    |                          |
| The following targets have been set for this goal. Please link events that you think best satisfy the aim of this goal. |                          |
| South Pacific Underwater Society (SPUMS) diploma                                                                        |                          |
| l of I O How are events linked?                                                                                         |                          |
| Show more ✓                                                                                                    |                          |
| Diving Medicine course                                                                                                  |                          |
| 1 of 1 () How are events linked?                                                                                        |                          |
| Show more 🗸                                                                                                    |                          |
| Hyperbaric Medicine course                                                                                              |                          |
| 1 of 1 () How are events linked?                                                                                        |                          |
| Show more V                                                                                                    |                          |
| Advanced Life Support course                                                                                            |                          |
| O of 1 () How are events linked?                                                                                        |                          |
| Show more ∽                                                                                                    |                          |

## 8. Documents

• Documents can be added through the documents section or from within an event. From within an event, you can also link a document you had previously uploaded. Folders can be created to organise documents. We encourage trainees to upload course and conference certificates of attendance.

| Documents                                              |        | 🛛 🖉 New fol | der | C Upload document            |
|--------------------------------------------------------|--------|-------------|-----|------------------------------|
| Start typing to search                                 | Search |             |     |                              |
| Found 1 items<br>You are using 0.00 of 2000 MB (0.0 %) |        |             |     |                              |
|                                                        |        |             | c   | rdered by folders then files |

- To open a selected document, click on the download symbol underneath the document name.
- Your supervisor will access this to view your documents. If there is any document you would prefer they do not see, you can make the document private by clicking the 'Make private' button.

| 1 | 🖪 ID (1).pdf          |                |          | S        | SHARED CREATED ON: 29 Aug, 2023 |
|---|-----------------------|----------------|----------|----------|---------------------------------|
|   | PDF<br>Download SHARE | D 📥            |          |          |                                 |
| ľ | 🕼 Rename              | A Make private | 📋 Delete | + Select | 🔊 Show more                     |

## 9. FAQs

- You will find several frequently asked questions under 'FAQs' in the top navigation bar. You can use the search bar to find specific answers relating to the ePortfolio.
- Regulation 36, *DHM Training Program*, the *DHM Training Handbook*, the *DHM curriculum* and the ANZCA website are other sources of guidance around the training program. We also encourage you to contact us via <u>dhm@anzca.edu.au</u>.

## 10. Reports

- Reports can be generated to view a summary of your training activities. To generate a report, select 'Reports' from the top navigation bar and click on the name of the report. Many of the reports can be download as a PDF or exported as a CSV file.
- Your trainee profile report provides a summary of your training record in the one report.

## 11. Offline mode

The first time you login on a device, you will be asked whether you would like to store data on the device to be able to work offline. If you trust this device, select 'I trust the device' so the ePortfolio will download and store data onto the device. This must be selected to use the offline mode.

You will also need to set up a pin before enabling offline mode for the first time.

To enable offline mode, click on your initials in the top right corner. Click on 'Work in offline mode.'

| Sam Davies                                         | View profile |
|----------------------------------------------------|--------------|
| • You are currently online<br>Work in offline mode | Settings     |
| ⚠ This device is not ready for offline use         | Diagnose     |
| Organisation: ANZCA                                |              |
| Logout                                             |              |

If your device is not ready to use for offline, click on 'Diagnose' to check if your device can use the offline mode.

When you are working online, the status is green. When you are working offline, the status becomes red.

Any forms you submit while working offline will upload to the ePortfolio once network connection is re-established. The number of items waiting to upload will be shown next to the current connection status.

## **12. Troubleshooting and feedback**

If you require any assistance, please contact us at <u>dhm@anzca.edu.au</u>.

We also encourage you to submit feedback via the 'DHM ePortfolio feedback' form within the ePortfolio to help us to continually improve the functionality.